# Instrucțiuni notificări evaluare și depunere contestație raport evaluare

### Notificare raport evaluare

Ulterior întocmirii raportului de evaluare, UMP, prin intermediul aplicației online, va transmite către solicitanți notificarea prin intermediul căreia sunteți informați de statusul dosarului dvs în urma evaluării. Notificarea este transmisă de pe adresa de email <u>noreply@online.mmediu</u> și are titlul *Informare evaluare dosar*.

În cadrul notificării se menționează de asemenea: Depunerea unei contestații în termenul mai sus-menționat se poate realiza exclusiv prin utilizarea Aplicației granturi.mmap.ro. Pentru realizarea acțiunii accesați aplicația, sectiunea "dosarele mele", accesați "vizualizare" din dreptul dosarului pentru care doriți transmiterea contestatiei.

Informare evaluare dosar MMAP-UMP RAPID

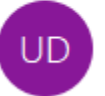

UNITATEA DE MANAGEMENT AL PROIECTULUI <noreply@online.mmediu.ro> To Destinatar

Conținutul notificării este disponibil și în cadrul aplicației online, acolo unde aveți disponibile informații privind data transmiterii acesteia precum și data limită până la care aveți posibilitatea depunerii unei contestații.

| Votificare evaluare, data transmiterii 12-05-2025 : | Dată limită transmitere contestație: 20-05-2025 |
|-----------------------------------------------------|-------------------------------------------------|
|                                                     |                                                 |
|                                                     |                                                 |
| ✓ Contestație evaluare                              | Adaugă document contestatie evaluare            |

### Depunere contestație

Pentru depunerea unei contestații trebuie să accesați butonul Adaugă document contestație evaluare.

Aveți posibilitatea încărcării unui singur document de tip pdf sau arhivă, iar ulterior în vederea transmiterii către MMAP UMP RAPIR trebuie în mod **obligatoriu** accesat butonul *Transmite contestație evaluare*. Ulterior accesării acestuia, răspunsul nu mai poate fi modificat/completat, ci poate fi doar consultat.

| Contestație evaluare Contestație solicitant.pdf(3.8MB) |                                  |
|--------------------------------------------------------|----------------------------------|
|                                                        | A Transmite contestație evaluare |

# Informare analiză contestație MMAP-UMP RAPID

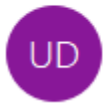

UNITATEA DE MANAGEMENT AL PROIECTULUI <noreply@online.mmediu.ro> To Destinatar

## Notificare raport analiză contestații

Ulterior întocmirii raportului centralizator al contestațiilor, UMP, prin intermediul aplicației online, va transmite către solicitanți notificarea prin intermediul căreia sunteți informați de statusul analizării contestației dvs. Notificarea este transmisă de pe adresa de email <u>noreply@online.mmediu</u> și are titlul *Informare analiză contestație*.

În cadrul notificării se menționează Vă mulțumim pentru interesul manifestat față de Apelul de Proiecte RAPID/2025/DI1-Reducerea poluării cu nitrați și amoniac și vă rugăm să analizați raportul de soluționare a contestațiilor, disponibil pe pagina oficială de internet <u>www.apanoastra.ro</u>.

# Informare analiză contestație MMAP-UMP RAPID

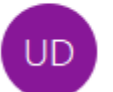

UNITATEA DE MANAGEMENT AL PROIECTULUI <noreply@online.mmediu.ro> To Destinatar

### Notificare raport selecție

Ulterior întocmirii raportului de selecție, UMP, prin intermediul aplicației online, va transmite către solicitanții eligibili finanțați sau nefinanțați notificarea prin intermediul căreia sunteți informați de statusul dosarului dvs în urma raportului de selecție. Notificarea este transmisă de pe adresa de email <u>noreply@online.mmediu</u> și are titlul *Informare raport selecție*.

Informare raport selectie MMAP-UMP RAPID

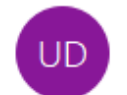

UNITATEA DE MANAGEMENT AL PROIECTULUI <noreply@online.mmediu.ro> To Destinatar

Pentru consultarea documentului *Notificare raport selecție* trebuie să vă conectați în aplicație, accesați opțiunea *vizualizare* din dreptul dosarului urmând a identifica documentul în sectiunea *Notificare selecție*.

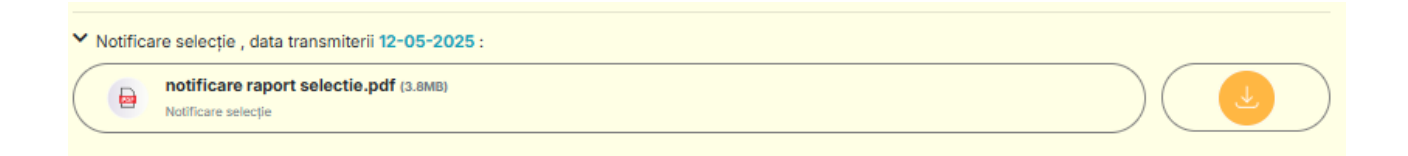

În cadrul notificării se menționează de asemenea:

Vă mulțumim pentru interesul manifestat față de Apelul de Proiecte RAPID/2025/DI1-Reducerea poluării cu nitrați și amoniac și vă rugăm să analizați raportul de selectie, disponibil pe pagina oficială de internet <u>www.apanoastra.ro</u>.